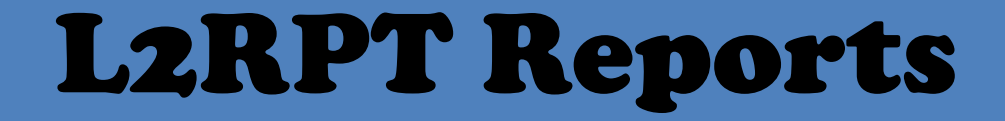

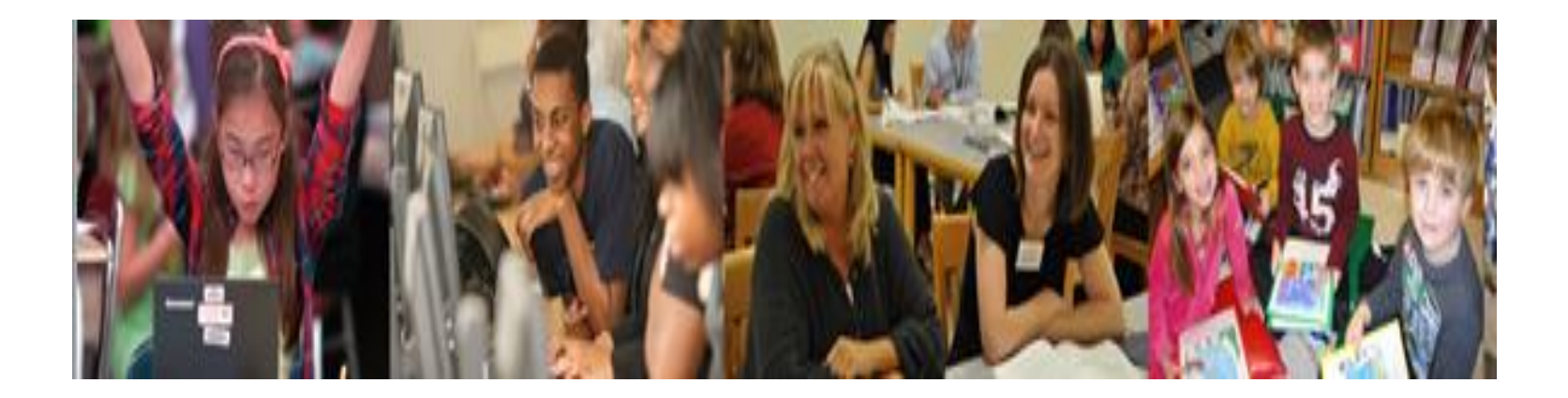

#### Level 2 reports can be accessed from the DataCentral website

| Image: style="text-align: center;">      Image: style="text-align: center;">         Image: style="text-align: center;">         Image: style="text-align: center;">         Image: style="text-align: center;">         Image: style="text-align: center;"> | .aspx 🔎 – 🔒 C 🗙 🕺 Data Cen                                               | tral > Home X                                                                                                    |                                                                                     | - 8 × |
|----------------------------------------------------------------------------------------------------|--------------------------------------------------------------------------|----------------------------------------------------------------------------------------------------|-------------------------------------------------------------------------------------|-------|
| ~                                                                                                    | Eastern Suffolk E<br>BOCES Student E                                     | EISS<br>Data Services                                                                                                    | Login   Register 🗛 A A                                                              |       |
| Home<br>You are hi                                                                                                    | Services Resources Events<br>ERE: Home                                   | Secure Help ESB Home                                                                                                    |                                                                                     |       |
| Spotlig                                                                                                    | ght                                                                      | Announcements                                                                                                    | Upcoming Events                                                                     | E     |
| Please clic<br>programs :                                                                                                    | k on the link below to read about<br>supported by Student Data Services. | Updated APPR Guidance (Published On: 07/09/2013)<br>The State Education Department has posted an updated APPR<br>Guidance document. Please click on the "read more" link to access<br>this important doucment. read more | 8/8/2013 8:30 AM - 10:30 AM<br>Regional Correlation Analysis -<br>Executive Summary |       |
|                                                                                                    | Quick Links                                                              | Regional Correlation Analysis<br>(Published On: 06/08/2013)                                                                                                    | 8/8/2013 8:30 AM - 11:30 AM<br>Basic PS for the New User                            |       |
| NY SED                                                                                                    |                                                                          | utilizing Regional Warehouse historical data to aid in student growth                                                                                                    |                                                                                     |       |

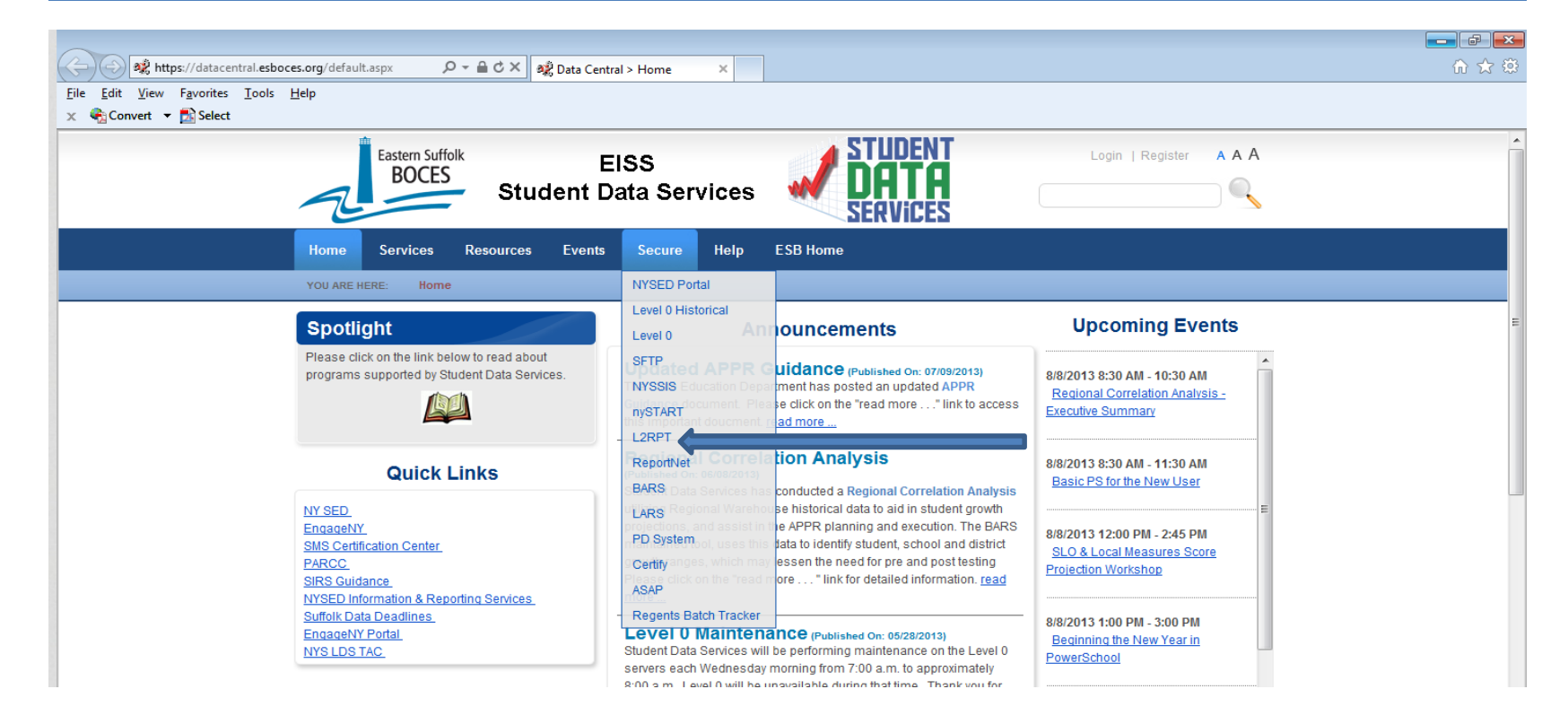

From the Data Central website highlight the word Secure, a drop down menu will appear listing several options, click on L2RPT.

| <                                           | ome 👃 Log On to IBM Cognos Soft                                                                                                    | × 🗋 ☆ 🕸 |
|---------------------------------------------|----------------------------------------------------------------------------------------------------|---------|
| <u>File Edit View Favorites Tools H</u> elp |                                                                                                    |         |
| 🗴 🍖 Convert 🔻 🔂 Select                      |                                                                                                    |         |
| x • Convert • Di Select                     | Log on   Helz ×     Please type your credentials for authentication.     Namespace:     State Reporting     User ID:     Password:     Password:     DK   Cancel     Licensed Materials - Property of IBM Corp.     © Copyright IBM Corporation and to licensors 2005, 2012.     IBM, IBM logo, ibm.com and Cognos are trademarks of International Business Machines Corp., registered in many jurisdictions wordwide. Other product and arevice namerak of DBM or other |         |
|                                             |                                                                                                    |         |
|                                             |                                                                                                    |         |

The login for L2 is your firstname.lastname and a password. The school principal was assigned a password by NYSED.

Several options will appear at this point. Click on the SEDDAS link to go to the reports

| IBM Cognos Connection                             | bonnie.ferraro Log On 🔻 🚺 | <b>Q</b> ▼ <b>A</b> ▼ <b>i</b>        | ▼ <u>Launch</u> ▼ ? ▼ <u>IBM.</u> |
|---------------------------------------------------|---------------------------|---------------------------------------|-----------------------------------|
| Public Folders     My Folders                     |                           |                                       | •                                 |
| District                                          |                           | III I I I I I I I I I I I I I I I I I | 11 X 🖻 🖻 🗙 🖻 jî:                  |
|                                                   |                           | Entries: 1                            | - 3                               |
| ■   Name \$                                       | 4                         | 1odified 🗘                            | Actions                           |
|                                                   | S                         | eptember 14, 2012 12:14:02 PM         | More                              |
| Internet Explorer 10 settings for best experience | A                         | ugust 5, 2013 10:36:09 AM             | More                              |
| Internet Explorer 9 settings for best experience  | ز                         | uly 1, 2013 11:07:50 AM               | More                              |

| 🗴 🍕 Convert 🔻 🔂 Select         |                             |                                          |
|--------------------------------|-----------------------------|------------------------------------------|
| IBM Cognos Connection          | bonnie.ferraro Log On 🔻 👔 🚺 | ▼ <b>⋒</b> • • • Launch • ? • <u>BM.</u> |
| Br Public Folders My Folders   |                             |                                          |
| District > SEDDAS              |                             | 1 📴 🐮 📽 👪 🐰 📭 🛍 🗙 🛃 🏥                    |
|                                |                             | Entries: 1 - 9                           |
| □   Name\$                     | Modified 🗘                  | Actions                                  |
| 🔲 🗀 Accountability             | June 4, 2013 8:14:01        | I AM 🔮 More                              |
| Annual Outcomes                | February 1, 2013 11:        | :39:16 AM 🖀 More                         |
|                                | May 17, 2013 2:22:5         | 1 PM 🔮 <u>More</u>                       |
|                                | July 2, 2010 12:36:0        | 2 PM 🔮 More                              |
| 🔲 🗀 Individual Student Reports | July 16, 2013 3:10:1/       | 8 PM 🔮 More                              |
| Reasonableness                 | February 12, 2010 13        | 2:02:12 PM 🔮 More                        |
| Staff and Course               | May 16, 2013 9:57:1         | 7 AM 🔮 More                              |
| Tested /Not Tested             | February 7, 2013 10:        | :55:45 AM 🔮 More                         |
| Total Cohort Report            | January 29, 2013 12         | :08:22 PM 🔮 More                         |

Click on the link for Tested/Not Tested

| IBM Cognos Connection                                          | bonnie.ferraro Log On 🔻 🔯 📔                                                                                                    | <b>i </b> ▼ <u>Launch</u> ▼ ? ▼ <u>IIM,</u> |
|----------------------------------------------------------------|----------------------------------------------------------------------------------------------------|---------------------------------------------|
| By Public Folders <u>My Folders</u>                            |                                                                                                    |                                             |
| <u>District</u> > <u>SEDDAS</u> > Tested / Not Tested          | III (* 1888) (* 1914) (* 1914) | <b>: ::</b>   X 📭 🖻 🗙 🛃 jj;                 |
|                                                                | Entries: 1                                                                                                    | - 3 🚺   ((())))                             |
| Name 🗘                                                         | Modified 🗘                                                                                                    | Actions                                     |
| Drill Throughs                                                 | November 30, 2010 9:17:08 AM                                                                                                    | More                                        |
| SIRS-301 Tested/Not Tested Confirmation Report                 | August 6, 2013 8:32:20 AM                                                                                                    | 🖆 🕨 🛗 🐻 <u>More</u>                         |
| SIRS-302 Tested/Not Tested Confirmation All Assessments Report | August 6, 2013 8:02:12 AM                                                                                                    | 🖆 🕨 醋 🖽 <u>More</u>                         |

#### Select SIRS-302 Tested/Not Tested Conformation All Assessments Report.

IBM Cognos Viewer - SIRS-302 Tested/Not Tested Confirmation All Assessments Report

#### New York State Education Department

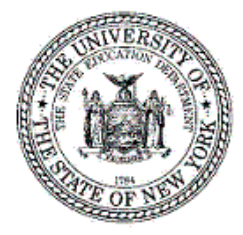

Tested/Not Tested Confirmation Report Data Contained in the Student Information Repository System

| School Year:    | Select School Year         | - |        |
|-----------------|----------------------------|---|--------|
| District Name:  | Select District            | - |        |
| School Name:    | All Locations              | - |        |
| Report Subject: | Select Report Subject Area | - |        |
|                 |                            |   | Finish |
|                 |                            |   |        |

Select School Year, District, School Name and Report from the drop down menu. You must wait for the selector to refresh before choosing the next filterable item.

#### IBM Cognos Viewer - SIRS-302 Tested/Not Tested Confirmation All Assessments Report

bonnie.ferraro Log On マ 🍙 🕤 About 正派。

🔁 Keep this version 🔻 🕨 🦣 🚓 🖪 🔻 🧧 🖉 Add this report 🔻

Data refresh date: Aug 3, 2013

|                           | Student Subgroup                                           |            | Tested     |            |            |                         |                 |               |                      | Not Tested              |                   |            |                  |                  |  |  |
|---------------------------|------------------------------------------------------------|------------|------------|------------|------------|-------------------------|-----------------|---------------|----------------------|-------------------------|-------------------|------------|------------------|------------------|--|--|
| Assessment<br>Description | (accountability subgroups are marked by an<br>asterisk(*)) | Level<br>1 | Level<br>2 | Level<br>3 | Level<br>4 | No Performance<br>Level | Total<br>Tested | Mean<br>Score | Medically<br>excused | Administrative<br>error | No valid<br>score | Incomplete | No<br>assessment | Total not tested |  |  |
| Grade 3 ELA               | *All Students                                              | <u>7</u>   | 1          | <u>0</u>   | <u>0</u>   | <u>0</u>                | <u>8</u>        | 260           | <u>0</u>             | <u>0</u>                | <u>0</u>          | <u>0</u>   | <u>0</u>         | <u>0</u>         |  |  |
|                           | Female                                                     | Z          | 1          | <u>0</u>   | <u>0</u>   | <u>0</u>                | <u>8</u>        | 260           | <u>0</u>             | <u>0</u>                | <u>0</u>          | <u>0</u>   | <u>0</u>         | <u>0</u>         |  |  |
|                           | *White                                                     | <u>7</u>   | 1          | <u>0</u>   | <u>0</u>   | <u>0</u>                | <u>8</u>        | 260           | <u>0</u>             | <u>0</u>                | <u>0</u>          | <u>0</u>   | <u>0</u>         | <u>0</u>         |  |  |
|                           | General Education Students                                 | <u>7</u>   | 1          | <u>0</u>   | <u>0</u>   | <u>0</u>                | <u>8</u>        | 260           | <u>0</u>             | <u>0</u>                | <u>0</u>          | <u>0</u>   | <u>0</u>         | <u>0</u>         |  |  |
|                           | Not Limited English Proficient                             | Z          | 1          | <u>0</u>   | <u>0</u>   | <u>0</u>                | <u>8</u>        | 260           | <u>0</u>             | <u>0</u>                | <u>0</u>          | <u>0</u>   | <u>0</u>         | <u>0</u>         |  |  |
|                           | Not Economically Disadvantaged                             | <u>7</u>   | 1          | <u>0</u>   | <u>0</u>   | <u>0</u>                | <u>8</u>        | 260           | <u>0</u>             | <u>0</u>                | <u>0</u>          | <u>0</u>   | <u>0</u>         | <u>0</u>         |  |  |
|                           | Not Migrant                                                | Z          | 1          | <u>0</u>   | <u>0</u>   | <u>0</u>                | <u>8</u>        | 260           | <u>0</u>             | <u>0</u>                | <u>0</u>          | <u>0</u>   | <u>0</u>         | <u>0</u>         |  |  |
| Grade 4 ELA               | *All Students                                              | 5          | 2          | <u>0</u>   | <u>0</u>   | <u>0</u>                | <u>7</u>        | 273           | <u>0</u>             | <u>0</u>                | <u>0</u>          | <u>0</u>   | <u>0</u>         | <u>0</u>         |  |  |
|                           | Female                                                     | <u>5</u>   | 2          | <u>0</u>   | <u>0</u>   | <u>0</u>                | Z               | 273           | <u>0</u>             | <u>0</u>                | <u>0</u>          | <u>0</u>   | <u>0</u>         | <u>0</u>         |  |  |
|                           | *White                                                     | 5          | 2          | <u>0</u>   | <u>0</u>   | <u>0</u>                | Z               | 273           | <u>0</u>             | <u>0</u>                | <u>0</u>          | <u>0</u>   | <u>0</u>         | <u>0</u>         |  |  |
|                           | General Education Students                                 | 5          | 2          | <u>0</u>   | <u>0</u>   | <u>0</u>                | Z               | 273           | <u>0</u>             | <u>0</u>                | <u>0</u>          | <u>0</u>   | <u>0</u>         | <u>0</u>         |  |  |
|                           | Not Limited English Proficient                             | 5          | 2          | <u>0</u>   | <u>0</u>   | <u>0</u>                | Z               | 273           | <u>0</u>             | <u>0</u>                | <u>0</u>          | <u>0</u>   | <u>0</u>         | <u>0</u>         |  |  |
|                           | Not Economically Disadvantaged                             | 5          | 2          | <u>0</u>   | <u>0</u>   | <u>0</u>                | Z               | 273           | <u>0</u>             | <u>0</u>                | <u>0</u>          | <u>0</u>   | <u>0</u>         | <u>0</u>         |  |  |
|                           | Not Migrant                                                |            | 2          | <u>0</u>   | <u>0</u>   | <u>0</u>                | <u>7</u>        | 273           | <u>0</u>             | <u>0</u>                | <u>0</u>          | <u>0</u>   | <u>0</u>         | <u>0</u>         |  |  |
| Grade 5 ELA               | *All Students                                              | 5          | 2          | 1          | <u>0</u>   | <u>0</u>                | <u>8</u>        | 280           | <u>0</u>             | <u>0</u>                | <u>0</u>          | <u>0</u>   | <u>0</u>         | <u>0</u>         |  |  |
|                           | Female                                                     | 5          | 2          | 1          | <u>0</u>   | <u>0</u>                | <u>8</u>        | 280           | <u>0</u>             | <u>0</u>                | <u>0</u>          | <u>0</u>   | <u>0</u>         | <u>0</u>         |  |  |
|                           | *White                                                     | 5          | 2          | 1          | <u>0</u>   | <u>0</u>                | <u>8</u>        | 280           | <u>0</u>             | <u>0</u>                | <u>0</u>          | <u>0</u>   | <u>0</u>         | <u>0</u>         |  |  |
|                           | General Education Students                                 | 5          | 2          | 1          | <u>0</u>   | <u>0</u>                | <u>8</u>        | 280           | Q                    | <u>0</u>                | <u>0</u>          | <u>0</u>   | <u>0</u>         | <u>0</u>         |  |  |
|                           | Not Limited English Proficient                             | 5          | 2          | 1          | <u>0</u>   | <u>0</u>                | <u>8</u>        | 280           | <u>0</u>             | <u>0</u>                | <u>0</u>          | <u>0</u>   | <u>0</u>         | <u>0</u>         |  |  |
|                           | Not Economically Disadvantaged                             | 5          | 2          | 1          | <u>0</u>   | <u>0</u>                | <u>8</u>        | 280           | <u>0</u>             | <u>0</u>                | <u>0</u>          | <u>0</u>   | <u>0</u>         | <u>0</u>         |  |  |

For 3-8 ELA and mathematics and NYSESLAT, under the "Tested" heading, "No Performance Level" indicates records were:

a. successfully transmitted to Level 2 and are waiting to go to the testing contractor; or

Top 
Page up 
<u>▼ Page down</u> 
<u>▼ Bottom</u>

All underlined numbers are drill downs, which will bring up a sub-report showing the students in the category selected.

•

Home

| SI. | - https://cognos10.esboces.org/ | ibm.coanos/cgi-bin/c 🔎 | - ACX | 82 Data Central > |
|-----|---------------------------------|------------------------|-------|-------------------|
|-----|---------------------------------|------------------------|-------|-------------------|

L- SIRS-302 Tested/Not Tested C... L- Tested/Not Tested Confirm... >

ile Edit View Fguorites Iools Help

🗶 🗣 Convert 📼 🚮 Select

IBM Cognos Viewer - Tested/Not Tested Confirmation Report - Student Detail

🐸 Keep this version 💌 🕴 🕨

#### New York State Education Department

336633366 2848219465

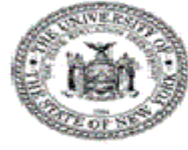

ELA

Grade 3 ELA

Tested/Not Tested Confirmation Report

Sondra

Data contained in the Student Information Repository System - Student Detail

**BOCES Test** 

| District:<br>School Year:<br>Data refresh di | BO<br>201:<br>ate: Aug    | CES Test<br>2-13<br>3, 2013 | District   |         | Schoo<br>Testin<br>Select<br>Subgr | I Select<br>g Status<br>lion:<br>oup: | ed: E<br>s: 1<br>l | BOCES T<br>Tested<br>Level 1<br>All Student | est District                  |                  |               |                 |                       |            |
|----------------------------------------------|---------------------------|-----------------------------|------------|---------|------------------------------------|---------------------------------------|--------------------|---------------------------------------------|-------------------------------|------------------|---------------|-----------------|-----------------------|------------|
| Report<br>Subject                            | Assessment<br>Description | Student ID                  | NYSSIS ID  | Student | Location                           | Grade                                 | Gender             | Ethnicity                                   | Economically<br>Disadvantaged | LEP<br>Eligibile | Former<br>LEP | LEP<br>Duration | NY SESLAT<br>Eligible | Disability |
| ELA                                          | Grade 3 ELA               | 337755566                   | 9893308204 | Rachel  | BOCES Test                         | 03                                    | Female             | White                                       |                               |                  |               |                 |                       |            |
| ELA                                          | Grade 3 ELA               | 333222222                   | 7459621734 | Sally   | BOCES Test                         | 03                                    | Female             | White                                       |                               |                  |               |                 |                       |            |
| ELA                                          | Grade 3 ELA               | 363636366                   | 3048072211 | Janet   | BOCES Test                         | 03                                    | Female             | White                                       |                               |                  |               |                 |                       |            |
| ELA                                          | Grade 3 ELA               | 356565656                   | 4812709566 | Lisa    | BOCES Test                         | 03                                    | Female             | White                                       |                               |                  |               |                 |                       |            |
| ELA                                          | Grade 3 ELA               | 333223333                   | 4384710986 | Linda   | BOCES Test                         | 03                                    | Female             | White                                       |                               |                  |               |                 |                       |            |
| ELA                                          | Grade 3 ELA               | 336635658                   | 7264456900 | Sarah   | BOCES Test                         | 63                                    | Female             | White                                       |                               |                  |               |                 |                       |            |

03 Female

White

This sub-report shows all female students receiving a level 1 in 3<sup>rd</sup> grade ELA

| IBM Cognos Viewer                                                 | - SIRS-302 Tested/Not Tested Confirmation All Assessments Report                                     | Sam.Spade taxon • 🖻 🐄 About IBM.                                  |
|-------------------------------------------------------------------|----------------------------------------------------------------------------------------------------|-------------------------------------------------------------------|
| New York S                                                        | State Education Department                                                                           | 🔁 Keena this version *   🕨   👘 👘 🎼 🚺 🔽 * 🖬 Addi this report *   📐 |
| (ČĚ)                                                              | Tested/Not Tested Confirmation Report<br>Data Contained in the Student Information Repository System |                                                                   |
| School Year:<br>District Name:<br>School Name:<br>Report Subject: | 2012-13<br>BOCES<br>ELA<br>Finah                                                                     |                                                                   |
| Data refresh date:                                                | Aug 10, 2013                                                                                         |                                                                   |

To Log out of L2RPT, Click the word Log On, a drop down menu will appear, then click Log out.